# 在思科安全终端中创建高级自定义检测列表

### 目录

<u>简介</u> <u>背景信息</u> <u>先决条件</u> <u>要求</u> <u>使用的组件</u> <u>创建高级自定义检测列表</u> 相关信息

## 简介

本文档介绍在思科安全终端中创建高级自定义检测(ACD)的步骤。

## 背景信息

TALOS Intelligence于2020年1月14日发布了一篇博客,以回应Microsoft星期二补丁漏洞披露。

1月15日更新:为AMP添加了ACD签名,该签名可用于通过伪装成Microsoft ECC代码签名证书颁发 机构的欺骗证书来检测CVE-2020-0601的<u>利用。</u>

在TALOS BLOG中找到的要在ACD中使用的文件的签名:

- Win.Exploit.CVE\_2020\_0601:1:\*:06072A8648CE3D020106\*06072A8648CE3D020130
- <u>https://alln-extcloud-storage.cisco.com/blogs/1/2020/01/CVE-2020-0601.txt</u>

## 先决条件

### 要求

本文档没有任何特定的要求。

### 使用的组件

本文档中的信息基于以下软件和硬件版本:

- 思科安全终端云门户
- ACD
- TALOS博客

本文档中的信息在特定实验室环境设备上创建。 所有使用的设备都以已清除(默认)的配置启动。 如果您的网络处于活动状态,请确保您了解任何命令的潜在影响。

## 创建高级自定义检测列表

现在,我们创建ACD以进行匹配。

步骤1.导航至Secure Endpoint Portal > Outbreak Control > Advanced Custom Detection,如图所示。

| Outbreak Control V Mana |
|-------------------------|
| CUSTOM DETECTIONS       |
| Simple                  |
| Advanced dhy            |
| Android                 |
| APPLICATION CONTROL     |
| Blocked Applications    |
| Allowed Applications    |
| NETWORK                 |
| IP Block & Allow Lists  |
| ENDPOINT IOC            |
| Initiate Scan           |
| Installed Endpoint IOCs |
| Scan Summary            |

步骤2.以签名集CVE-2020-0601的名称开头,如图所示。

| Custom Detections - Advanced |   |                      |  |  |  |
|------------------------------|---|----------------------|--|--|--|
|                              |   | Create Signature Set |  |  |  |
| Name                         | Ι | Save                 |  |  |  |

步骤3.接下来,**编辑**该新签名集,然后**添加签名**。 Win.Exploit.CVE\_2020\_0601:1:\*:06072A8648CE3D020106\*06072A8648CE3D020130。

#### **Custom Detections - Advanced**

#### **O** View All Changes

|                                                                                                    | Create Signature Set       | CVE-2020-0601                                                                                                    | Update Name          |
|----------------------------------------------------------------------------------------------------|----------------------------|----------------------------------------------------------------------------------------------------|----------------------|
| CVE-2020-0601<br>Created by Mustafa Shukur • 2020-01-22 12:19:38 CST<br>Used in policies:<br>Used in groups: |                            | Created by Mustafa Shukur • 2020-01-22 12:<br>Add Signature Build Database From Signatu<br>ndb: Win.Exploit.CVE_2020_0601.UNOFFICIAL | 19:38 CST<br>ure Set |
| View Changes                                                                                                 | 🛓 Download 🕼 Edit 🛛 Delete |                                                                                                    |                      |

### 步骤4.选择"**从签名集生成数**据库",数据库已生成。

步骤5.将新签名集应用于策略,单击Edit> Outbreak Control > Custom Detections > Advanced,如 图所示。

| Modes and Engines              | Custom Detections - Simple       | None                  | ~          |        |      |
|--------------------------------|----------------------------------|-----------------------|------------|--------|------|
| Exclusions<br>3 exclusion sets |                                  |                       |            |        |      |
| Proxy                          | Custom Detections - Advanced     | CVE-2020-0601         | ~          |        |      |
| Outbreak Control               |                                  | None<br>CVE-2020-0601 |            |        |      |
| Product Updates                | Application Control - Allowed    | None                  | <b>`</b> ~ |        |      |
| Advanced Settings              |                                  |                       |            |        |      |
|                                | Application Control - Blocked    | None                  | ~          |        |      |
|                                | Network - IP Block & Allow Lists | Clear Select Lis      | ts v       |        |      |
|                                | None                             |                       |            |        |      |
|                                |                                  |                       |            |        |      |
|                                |                                  |                       |            |        |      |
|                                |                                  |                       |            |        |      |
|                                |                                  |                       |            | Cancel | Save |

步骤6.如图所示,在连接器UI上保存策略和同步。

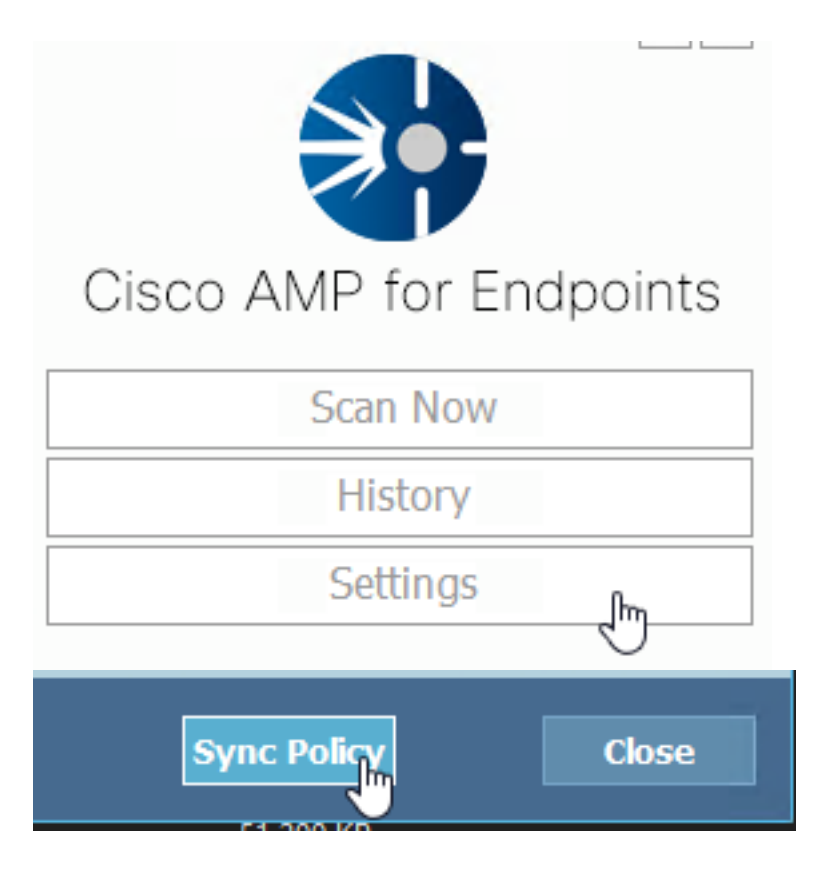

步骤7.在目录C:\Program Files\Cisco\AMP\ClamAV中搜索当天创建的新签名文件夹,如图所示。

| 0.101.4.71                      | k | 1/22/2020           | 12:30 PM    | File folder |  |
|---------------------------------|---|---------------------|-------------|-------------|--|
| 📄 custom2522620200122121949.cud |   | 1/22/2020 12:30 PM  | CUD File    | 1 KB        |  |
| daily.cvd                       | ~ | 5/24/2019 12:37 PM  | CVD File    | 11 KB       |  |
| 📄 freshclam.conf                |   | 1/22/2020 12:30 PM  | CONF File   | 1 KB        |  |
| 👼 freshclam.exe                 |   | 12/20/2019 11:26 AM | Application | 122 KB      |  |
| 👼 freshclamwrap.exe             |   | 12/20/2019 11:26 AM | Application | 65 KB       |  |

## 相关信息

- •用于测试的生成是Windows 10 1909,不受每个MSKB的漏洞影响
- ; https://portal.msrc.microsoft.com/en-US/security-guidance/advisory/CVE-2020-0601
- https://support.microsoft.com/en-us/help/4534273/windows-10-update-kb4534273
- 适用于:Windows 10、版本1809、Windows Server 1809、Windows Server 2019、所有版本
- <u>技术支持和文档 Cisco Systems</u>